# ながいコイン 利用者マニュアル

新規登録する

QRコード決済に必要となる『利用者サイト(ウォレット)』の作成を行います

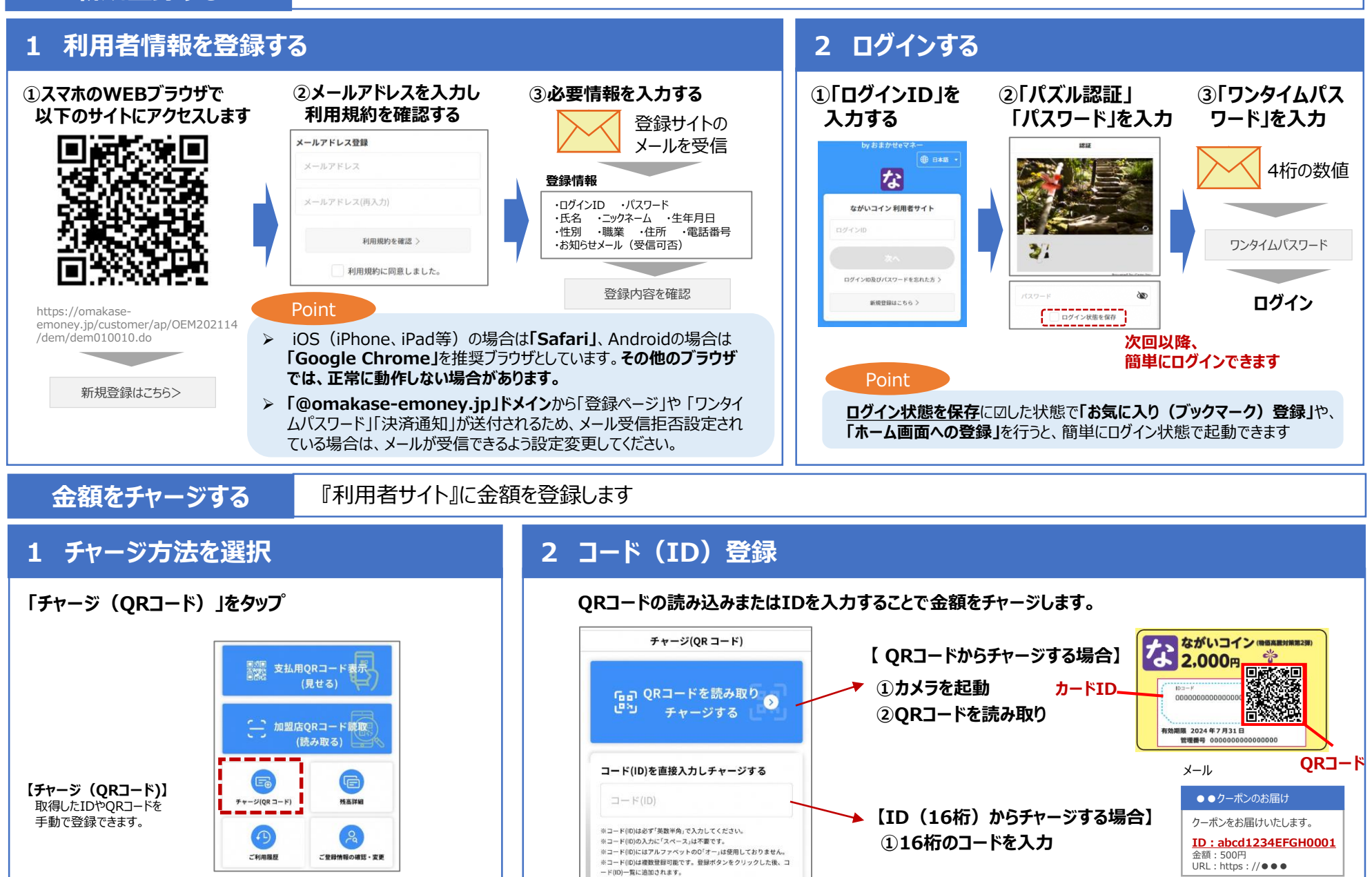

## 決済をする

### QRコードを提示し、加盟店に読取ってもらうことで決済が可能です

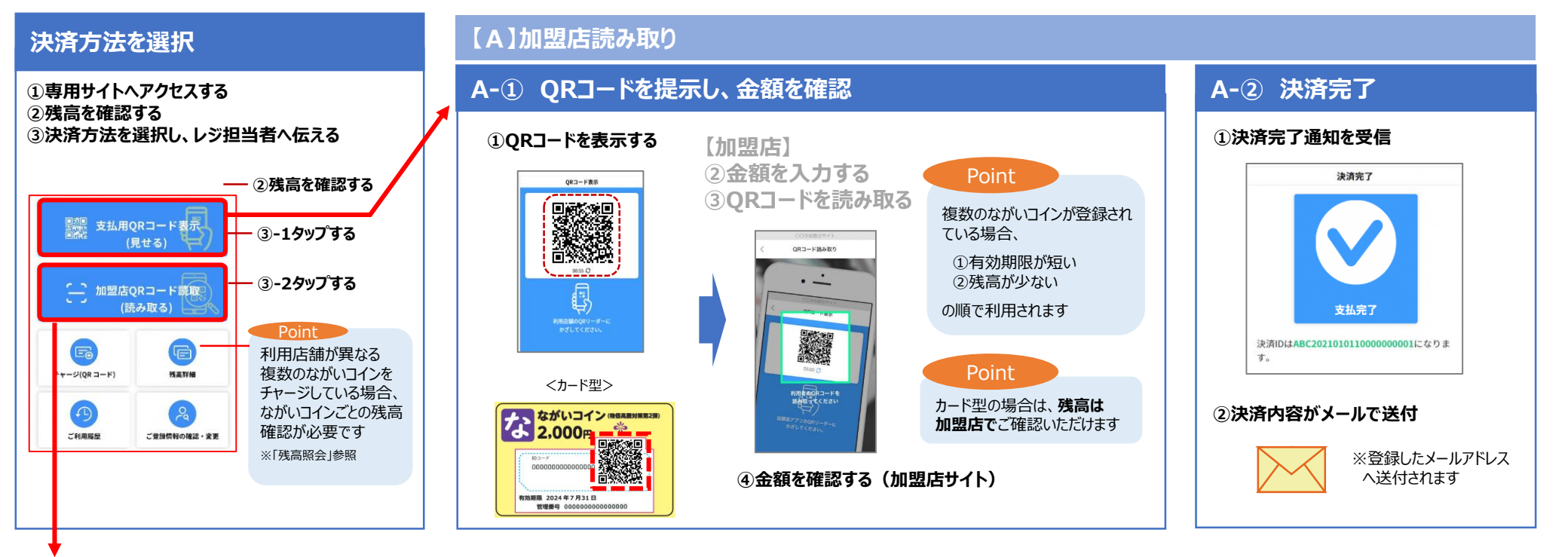

## 【B】利用者読み取り

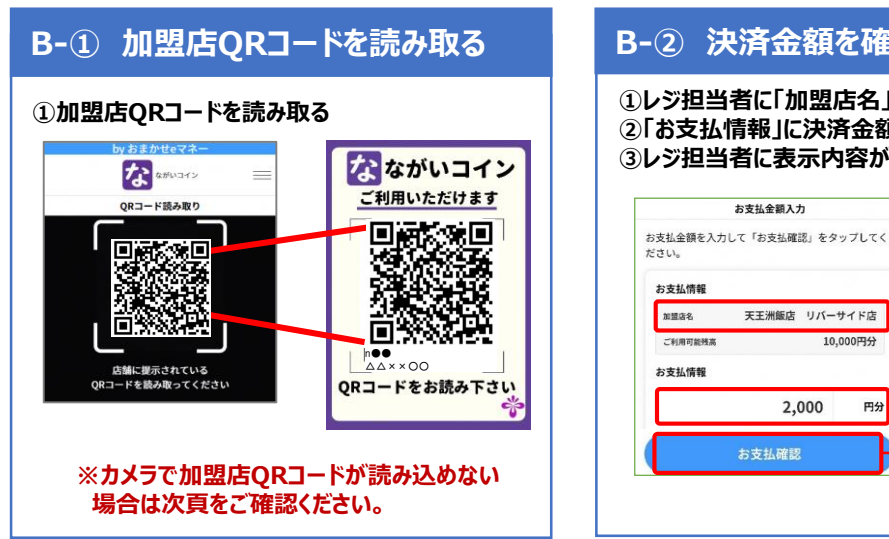

#### B-② 決済金額を確認し、決済処理画面を提示する ①レジ担当者に「加盟店名」「決済金額」を確認する ②「お支払情報」に決済金額を入力し「お支払確認」をタップする

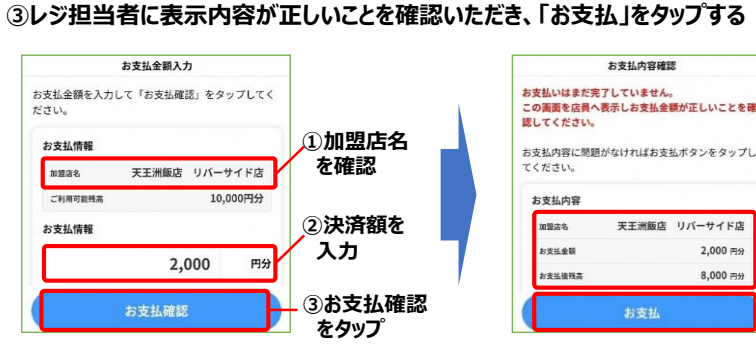

### B-③ 決済完了

①表示内容

を確認

②お支払

をタップ

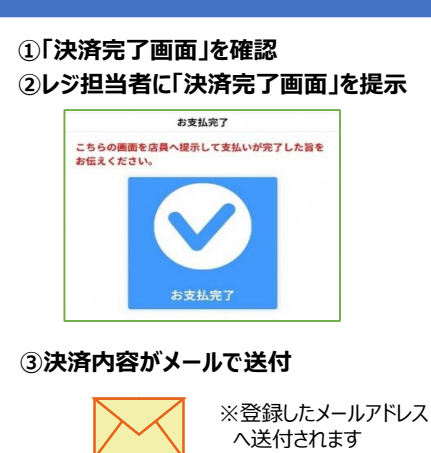

## その他の機能

#### トップ画面のイメージ

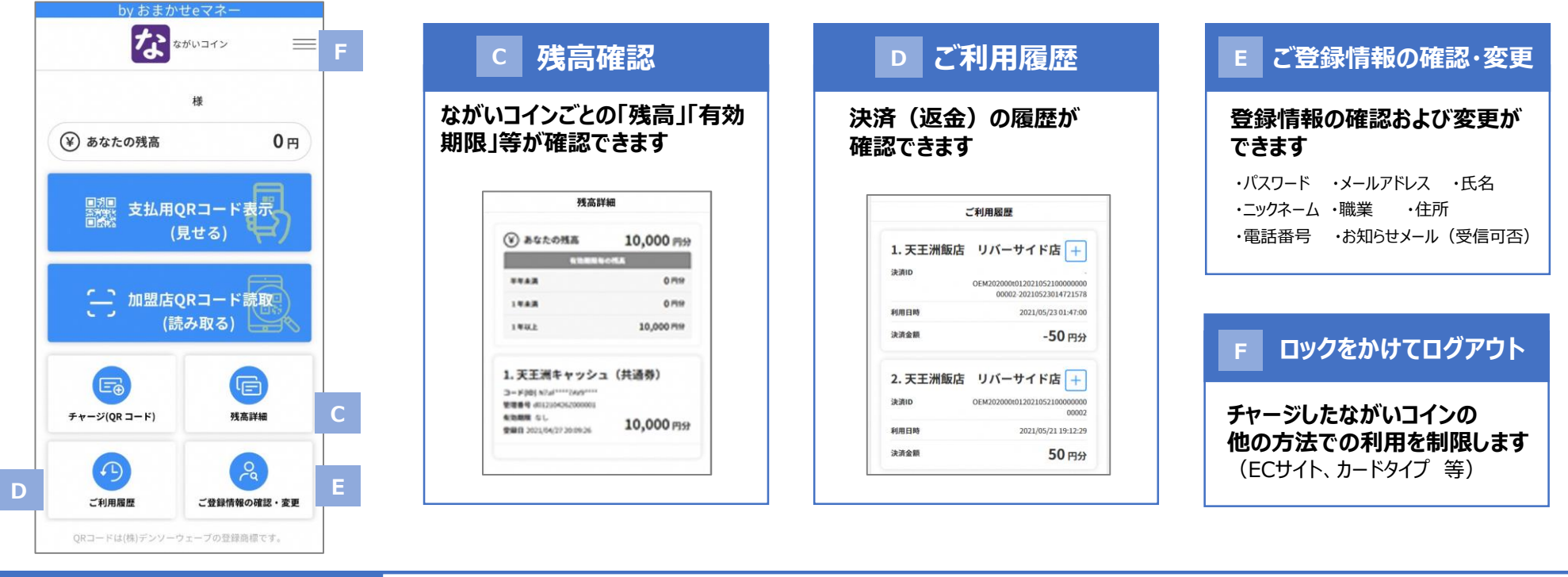

加盟店QRコードが読めない場合

#### 加盟店QRコードが読めない場合は手動検索で加盟店を検索して支払うことができます

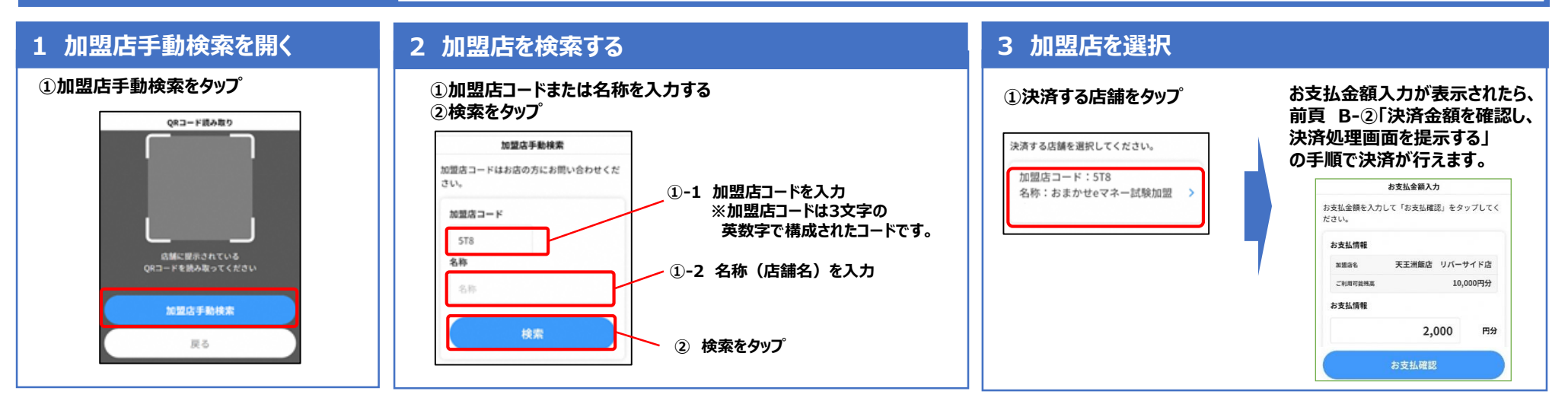